## **Troubleshooting Sound**

If you have Garageband open and you have your headphones plugged in the USB port but no sound is being recorded or heard, make sure to go into **System Preferences** (under the blue apple menu )

Click on Sound

Click on the **Output** tab and make sure the USB headphones are selected and check to make sure the volume is not on Mute

Click on the **Input** tab and make sure the USB headphones are selected and check to make sure the volume is set on high and Mute is Off.

You can also check in the **Garageband Preferences** menu and Click on the **Audio/MIDI** button and make sure **Audio Output** and **Audio Input** both have USB Headphone set selected. **ALSO** make sure that the headphones symbol is selected on the track you are recording.

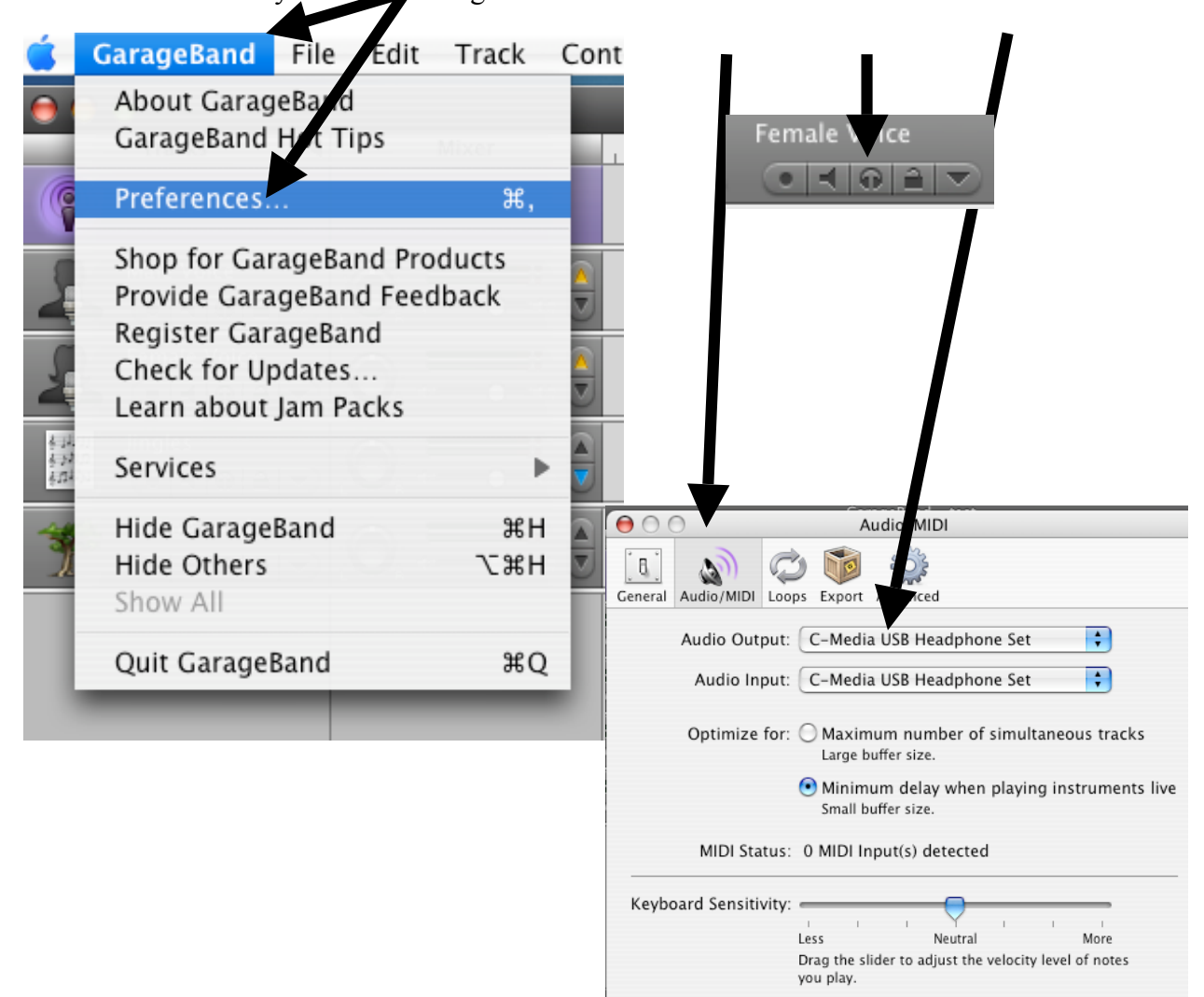

## SAVING YOUR PODCAST

## Saving to Disk:

When done with the Garageband file, Go to the **Share** menu and click on **Export Podcast to Disk**....

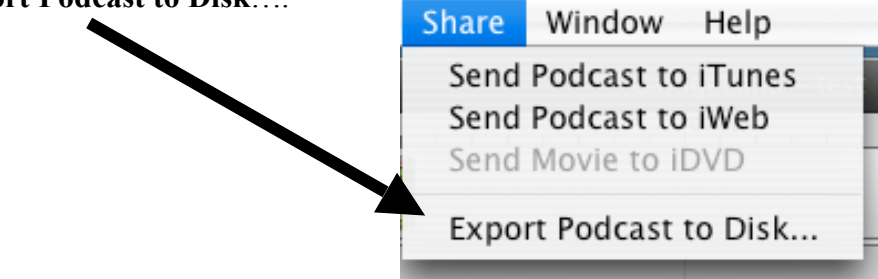

Name your file and leave the .m4a extension. Save it to the desktop so your teacher can save it on their hard drive or you can save it to your flash drive.

| 000             | Export to Disk                                                     | to Disk     |  |  |  |  |  |
|-----------------|--------------------------------------------------------------------|-------------|--|--|--|--|--|
| Save As         | : test.m4a                                                         |             |  |  |  |  |  |
|                 | Desktop                                                            | c search    |  |  |  |  |  |
| DPM-Lab         | <ul> <li>D2 mary.m4a</li> <li>5thcomposer.ppt</li> </ul>           |             |  |  |  |  |  |
| Macintosh HD    | 2008%20T%29[1].doc                                                 |             |  |  |  |  |  |
| DPME-Staff      | Comic_Lifee_Stark.pdf                                              |             |  |  |  |  |  |
| Desktop         | Dick and Carey Ch 5.pdf                                            |             |  |  |  |  |  |
| Applications    | ETT 501 Wtencies.doc ETT501ample1.doc                              |             |  |  |  |  |  |
| Documents       | Garagebanasting.doc Garageband2.doc                                |             |  |  |  |  |  |
| Movies          | <ul> <li>☐ garageband3.doc</li> <li>☑ Gradebook Reports</li> </ul> |             |  |  |  |  |  |
| Pictures        | internet.htm II                                                    |             |  |  |  |  |  |
| 🗌 Hide Extensio | n New Folder                                                       | Cancel Save |  |  |  |  |  |

## Saving to iTunes:

Go to the **Share** menu when you are done with the Garageband file and select **Send Podcast to iTunes** 

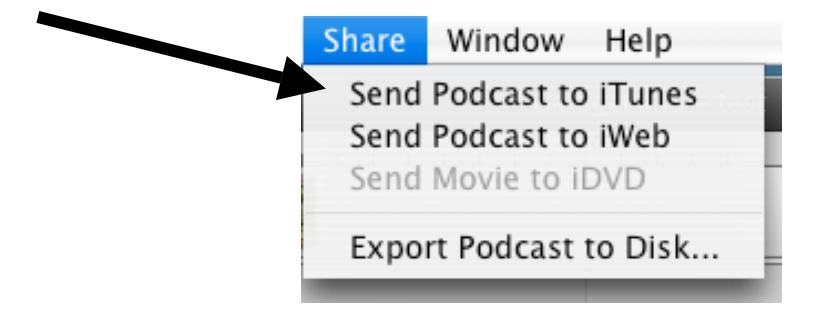

Garageband begins to create the mixdown for iTunes. Wait for this to complete.

| trol              | Share | Window | Help   |          |  |  |  |  |
|-------------------|-------|--------|--------|----------|--|--|--|--|
| GarageBand – test |       |        |        |          |  |  |  |  |
| X                 |       |        |        |          |  |  |  |  |
|                   |       |        |        | Au       |  |  |  |  |
|                   |       |        |        | iar<br>C |  |  |  |  |
| Creating mixdown  |       |        | Cancel | G        |  |  |  |  |
| -                 |       |        |        | Γu       |  |  |  |  |
|                   |       |        |        |          |  |  |  |  |

iTunes will open and begin to play your podcast. If you have photos or a movie in your podcast, you will also see it in iTunes. Click on this button to view podcast.

|                       |                       |                                               |           |                    |          | <b>–</b>              |                     |                         |              |  |
|-----------------------|-----------------------|-----------------------------------------------|-----------|--------------------|----------|-----------------------|---------------------|-------------------------|--------------|--|
|                       |                       |                                               | ~~        |                    | Þ        |                       |                     |                         |              |  |
|                       |                       |                                               | ~+        | _ `+               | <u> </u> |                       |                     |                         |              |  |
|                       | 1000                  |                                               |           |                    | _        |                       |                     |                         |              |  |
|                       |                       | Show                                          | or ł      | nide ite           | em       | artwork               | and                 | video                   | viewer       |  |
|                       |                       | -                                             | _         |                    |          |                       |                     |                         |              |  |
| Turner File False     | Controla Mission      | Carrie Ashiere                                |           | indaus Char        |          | Usla                  | 0.4                 | 1)                      | 1.10 414     |  |
| Trunes File Edit      | Controls view         | Store Advan                                   | Lea w     | indow Cha          | pters    | нер                   | $\vee$              | 🥡 🚞 Mon 1               | 11:19 AM     |  |
| 000                   |                       |                                               | ī         | unes               |          |                       |                     |                         |              |  |
|                       | • • • • •             | 0                                             | sra       | ahman              |          | 0                     | :=                  | Q.                      |              |  |
|                       |                       | 0:38                                          |           |                    |          | -3:37                 | View                | Search                  | h ,          |  |
| LIBRARY               | A Name                |                                               | Time      | Artist             |          | Album                 | Genre               | Rating                  | Play Count   |  |
| Music                 | 1 Recording the       | e Band                                        | 1:10      | srahman            |          | srahman's Album       |                     |                         |              |  |
| Movies                | 2 🔲 RTB               |                                               | 1:10      | srahman            |          | srahman's Album       |                     |                         |              |  |
| TV Shows              | A My Song             |                                               | 1:07      | srahman            |          | srahman's Album       |                     |                         |              |  |
| (8) Podcasts          | 5 Introduction        |                                               | 1:02      | srahman            |          | srahman's Album       |                     |                         |              |  |
| 📡 Radio               | 6 🔲 fall              |                                               | 1:22      | srahman            |          | srahman's Album       |                     |                         |              |  |
| STORE                 | 7 🔲 festival          |                                               | 2:17      | srahman            |          | srahman's Album       |                     |                         |              |  |
| 📁 iTunes Store        | 8 📣 🗹 test            | 0                                             | 4:15      | srahman            | 0        | srahman's Album 🛭 🕻   | )                   |                         |              |  |
| SHARED                |                       |                                               |           |                    |          |                       |                     |                         |              |  |
| cmcdowall's Lib       |                       |                                               |           |                    |          |                       |                     |                         |              |  |
| Cincolonali y cib     |                       |                                               |           |                    |          |                       |                     |                         |              |  |
| V PLAYLISTS           |                       |                                               |           |                    |          |                       |                     |                         |              |  |
| Service Party Shuffle |                       |                                               |           |                    |          |                       |                     |                         |              |  |
| 90's Music            |                       |                                               |           |                    |          |                       |                     |                         |              |  |
| Music Videos          |                       |                                               |           |                    |          |                       |                     |                         |              |  |
| My Top Rated          |                       |                                               |           |                    |          |                       |                     |                         |              |  |
| Recently Added        |                       |                                               |           |                    |          |                       |                     |                         |              |  |
| Kecently Played       |                       |                                               |           |                    |          |                       |                     |                         |              |  |
| 🗮 Top 25 Most Pla 👗   |                       |                                               |           |                    |          |                       |                     |                         |              |  |
| 🖌 srahman's Pl 😏 🔻    | <u></u>               |                                               |           |                    |          |                       |                     | )                       |              |  |
| Now Playing           |                       |                                               |           |                    |          |                       |                     |                         |              |  |
| Part and a second     | The iTunes MiniStore  | e helps you discover<br>or videos in your Lib | new mus   | ic and video rig   | ht fron  | n your iTunes Library | INSID               | E THE STORE (           | MORE FROM GO |  |
|                       | Apple and the MiniSt  | tore will display relat                       | ed songs  | , artists, or vide | eos. Ap  | ple does not keep an  | y 😰                 | Gorillaz                |              |  |
|                       | information related t | to the contents of yo                         | ur iTunes | Library.           |          |                       |                     | *****                   | Rok **       |  |
|                       | Would you like to tur | rn on the MiniStore n                         | ow?       |                    |          | Turn on MiniStor      | e Review            | ws 💿                    | Go Go        |  |
|                       | If you don't want to  | turn the MiniSterra                           | now di    | k Not Now Yo       |          |                       | Gift Th<br>Tell a F | his Music ⊕<br>Friend ⊕ | Bol *1       |  |
| A CALLER OF           | always access this p  | age again and turn t                          | ne MiniSt | ore on at any ti   | me by    | Not No                |                     |                         |              |  |
| Car And Car           | selecting show Minis  | store from the view i                         | nenu.     |                    |          |                       |                     |                         |              |  |
|                       |                       | 0                                             | 12.4      |                    | 0        |                       |                     | Burne Disco             |              |  |
|                       | Burn Disc D           |                                               |           |                    |          |                       |                     |                         |              |  |

You can drag your podcast to your desktop to save it on your flash drive or to give it to your teacher. Double click the file from your desktop to play the file. ITunes will load to play your file.

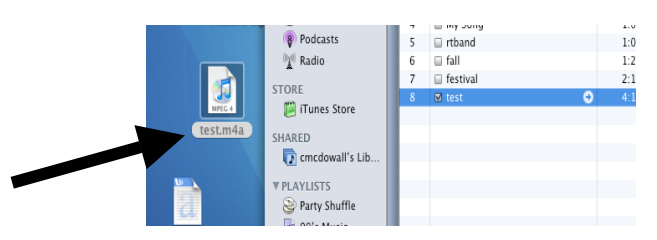